## РЕГИСТРАЦИЯ В ЭБС «ОБРАЗОВАТЕЛЬНАЯ ПЛАТФОРМА ЮРАЙТ»

## 1. Переходим по ссылке

https://urait.ru/

## 2. Нажимаем «РЕГИСТРАЦИЯ»

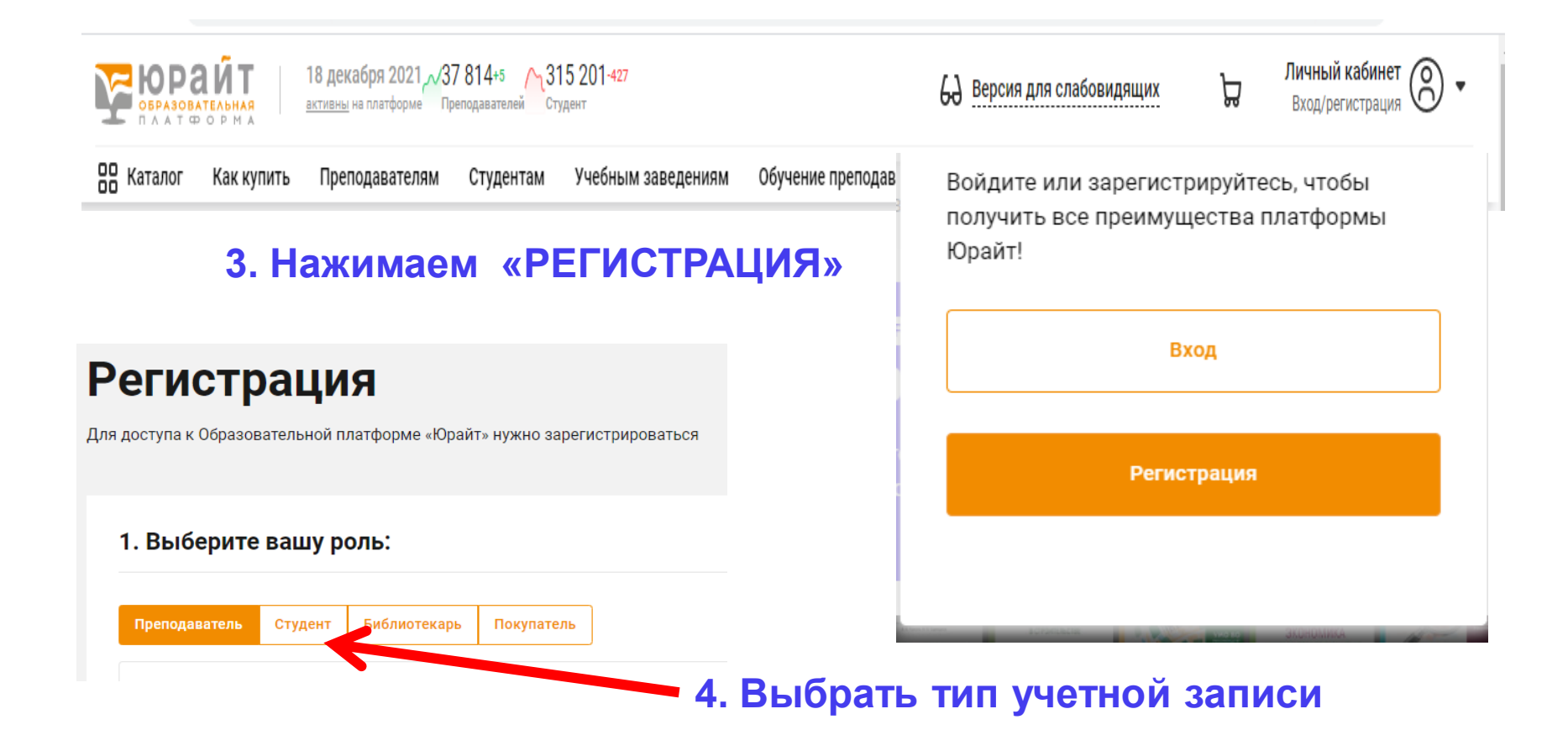

## Примечания:

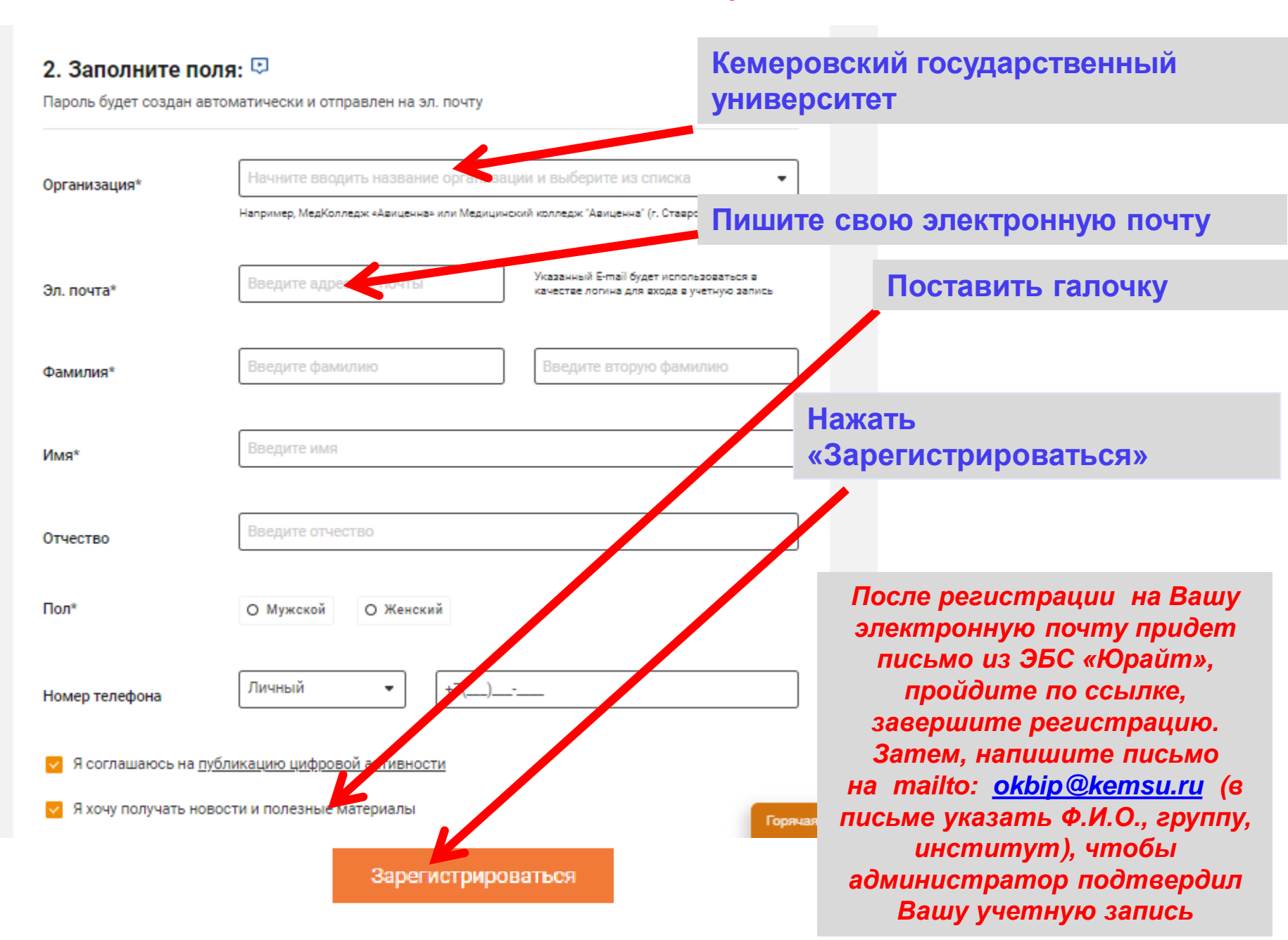